# Quick Start Guide for Investigators

IRBManager Roseman University of Health Sciences

#### How to Create a Profile

This is the login screen for IRBManager. If the login screen does not have Roseman as the client, then you are not in the right client screen. Here is the correct link to the Roseman client screen, if needed; <u>https://roseman.my.irbmanager.com/</u>

**If you had an IRBNet account,** please email <u>IRB@roseman.edu</u> to receive your login information. This will allow for protocols submitted in IRBNet to be automatically linked to your new account in IRBManager.

If you never had an IRBNet account, click the link circled below.

| Sector Barrow                                                                                                    | Calles.                                 |                                                                                                    |                                                   |                                                                                                    |                |
|----------------------------------------------------------------------------------------------------|-----------------------------------------|----------------------------------------------------------------------------------------------------|---------------------------------------------------|----------------------------------------------------------------------------------------------------|----------------|
| 1 1 1 1 1 1 1 1 1 1 1 1 1 1 1 1 1 1 1                                                                                                    | 20 ROSEMAN UNIVERSITY                   | 1 EF 1-1                                                                                                    |                                                   |                                                                                                    | A interior     |
|                                                                                                    | Login                                   |                                                                                                    |                                                   | 100 M                                                                                                    | Sand a los     |
|                                                                                                    |                                         |                                                                                                    |                                                   |                                                                                                    |                |
| A A                                                                                                    | Email                                   |                                                                                                    |                                                   | Alter                                                                                                    |                |
| and the second second s | Address                                 |                                                                                                    |                                                   | The set of the set                                                                                              | A BAR          |
| A LAND                                                                                                    | Password                                |                                                                                                    |                                                   | 15 - A 1 1 5 - 15 - 15 - 15 - 15 - 15 -                                                                         | and the        |
|                                                                                                    | Client                                  | Roseman                                                                                                    |                                                   | A ALANTA STATE                                                                                                  | CAMP LOCAL     |
|                                                                                                    |                                         | Login Forgot Passw                                                                                                    | ord?                                              | 1 State and State                                                                                               | States of the  |
|                                                                                                    |                                         | Login rorgot russia                                                                                                    | oru.                                              |                                                                                                    | 4.30           |
|                                                                                                    | Don't have an account?                  | )                                                                                                    |                                                   | and the second                                                                                                  | See and        |
| State of the second second                                                                                                    | Click here to register.                 |                                                                                                    |                                                   | Contraction of the second second second second second second second second second second second second second s |                |
|                                                                                                    | Copyright<br>Billy Goat (2020.8.4870.0) | ©2000-2020 Tech Software. All F<br>(Release/adb21c9)   GCWAWS1                                                                                                    | Rights Reserved.<br>2020-09-10 20:19:23Z   0.014s |                                                                                                    | a pie plate    |
|                                                                                                    |                                         |                                                                                                    |                                                   |                                                                                                    | E and the      |
|                                                                                                    | the first the second                    |                                                                                                    | and the second                                    | ALL PROPERTY                                                                                                    | The search and |
|                                                                                                    |                                         | and the second second s |                                                   |                                                                                                    |                |
| Manager                                                                                                    |                                         |                                                                                                    |                                                   |                                                                                                    | and the second |
| and the second second                                                                                                    | alter and the second                    |                                                                                                    | 一 学校                                              | The second second                                                                                               |                |
| and the second second second                                                                                                    | and a lister                            | and the second second                                                                                                    | AT AN                                             | Sale Shares                                                                                                    | 4 2054         |
|                                                                                                    | Martin best                             | and the second second                                                                                                    | - Article                                         |                                                                                                    |                |

After clicking the button to register, you will see the picture below. Please use your Roseman email for your IRBManager account.

|                                  | /ERSITY,                                                                                      |
|----------------------------------|-----------------------------------------------------------------------------------------------|
| Register                         |                                                                                               |
| EMail*                           |                                                                                               |
| Confirm EMail                    |                                                                                               |
|                                  | Next                                                                                          |
| * To use this re<br>@roseman.edu | gistration page your email <b>must</b> end in one of the following:<br>, @student.roseman.edu |
|                                  | Copyright ©2000-2020 Tech Software. All Rights Reserved.                                      |

Copyright ©2000-2020 Tech Software. All Rights Reserved. Billy Goat (2020.8.4870.0/Release/adb21c9) | GCWAWS1 | 2020-09-10 20:15:30Z | 0.015s

Complete the remaining sections, and verify all information is correct before selecting 'Register.' Once this section is done, your IRBManager profile will be created!

| EMail        | r@roseman.edu                |
|--------------|------------------------------|
| Organization |                              |
| Prefix       | (e.g. Mr., Mrs., Dr., Prof.) |
| First Name   | •                            |
| Last Name    |                              |
| Degree       |                              |
| Phone        | Business ~                   |
|              | Register                     |

#### How to Start an Initial Submission

To start an initial submission, click on "Start xForm" (Circled below)

| Projects                        | О | 5<br>xForms | 9<br>Events | Notices |
|---------------------------------|---|-------------|-------------|---------|
| Export to Excel Start xForm     |   |             | 2.2.10      |         |
| Inactive Projects               | _ |             |             |         |
| Non-Roseman Co-<br>Investigator |   |             |             |         |
|                                 | - |             | •           |         |
|                                 |   |             |             |         |
|                                 |   |             |             |         |
|                                 |   |             |             |         |

From here, click on Initial Submission (Circled below)

**20** ROSEMAN UNIVERSITY Start Form on User

| Select x | Form to start         |                                                               |    |
|----------|-----------------------|---------------------------------------------------------------|----|
| Action   | Form (Click to start) | •                                                             | ſ  |
|          | Initial Submission    |                                                               | I  |
|          |                       | Copyright ©2000-2020 Tech Software. All Rights F              | łe |
|          |                       | Billy Goat (2020.8.4870.0/Release/adb21c9)   GCWAWS1   2020-0 | )9 |
|          |                       | Powered By 🛞 IRBManager                                       |    |

#### How to Access Forms for Approved Studies

Adverse Event Reporting Form, Continuing Review/Annual Check in, Modification Request, Closure Form

The forms listed above can only be accessed through individual projects. To find them, click the button that is circled below from the project home page.

| Home        |                      |              |          |                  |                     |                    |             | 🖉 🙆 🙊   |
|-------------|----------------------|--------------|----------|------------------|---------------------|--------------------|-------------|---------|
| My Projects |                      |              |          |                  |                     |                    |             |         |
| <u> III</u> | <b>O</b><br>Projects | <u>III 1</u> | 0<br>IRB |                  | 5<br>xForms         |                    | 9<br>Events | Notices |
| Export to   | Excel Start          | xForm        |          |                  |                     |                    |             |         |
|             |                      |              |          |                  |                     |                    |             |         |
| Inactive    | e Projects           |              |          |                  |                     |                    |             |         |
| Nor         | n-Roseman Co         | - 1          |          |                  |                     |                    |             |         |
|             | Investigator         | - 1          |          |                  |                     |                    |             |         |
|             |                      |              |          |                  |                     |                    |             |         |
|             |                      |              |          |                  |                     |                    |             |         |
|             |                      |              |          |                  |                     |                    |             |         |
|             |                      |              |          |                  |                     |                    |             |         |
|             |                      |              |          |                  |                     |                    |             |         |
|             |                      |              |          |                  |                     |                    |             |         |
|             |                      |              | Cor      | ovriaht ©2000-20 | 20 Tech Software. A | All Riahts Reserve | ed.         |         |

Next, click on the protocol that you would like to submit the document for. (Circled below)

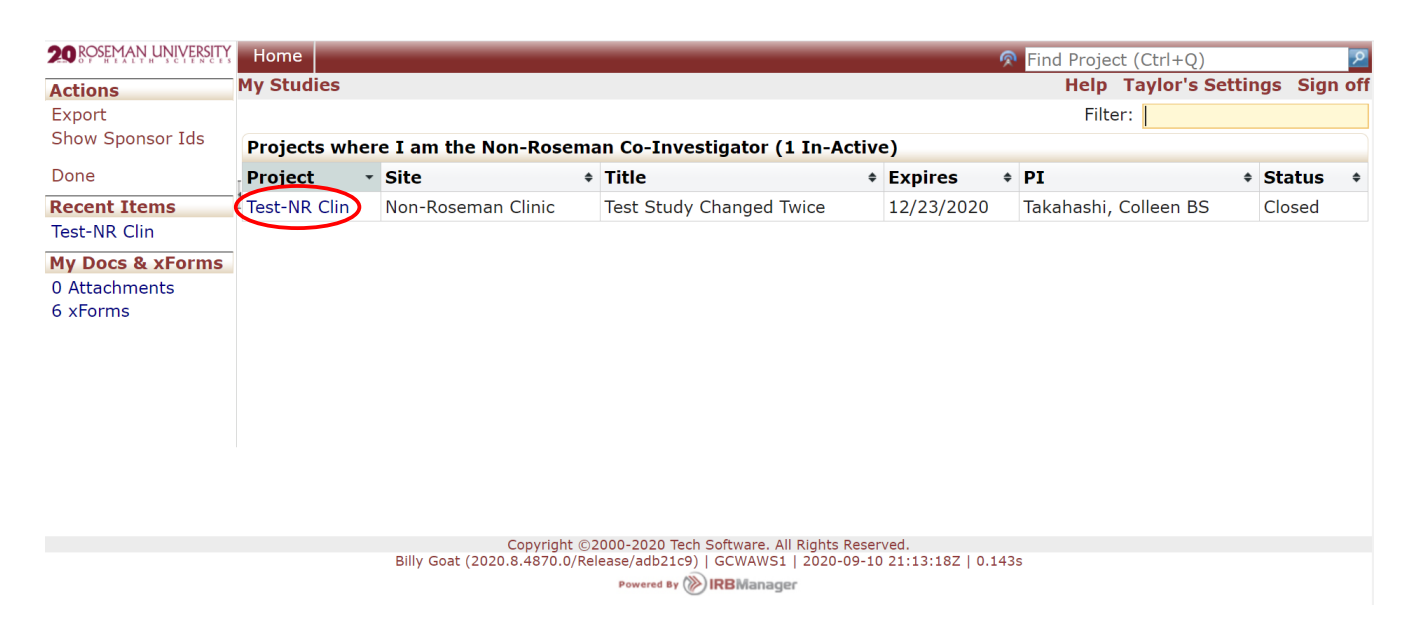

Then, click on the button that says, "Start xForm" (Circled below)

| Actions                           | Project Test-NR Cl                        | in (IRB)                                |                            | Help            | Taylor's Settings | Sign of |
|-----------------------------------|-------------------------------------------|-----------------------------------------|----------------------------|-----------------|-------------------|---------|
| Send EMail                        | ▼Project                                  |                                         |                            |                 |                   |         |
| Start xForm                       | Project:                                  | Test                                    | Sponsor(s):                | Industry Sponso | r (Primary)       |         |
| xForms (4)                        | Committee:                                | IRB                                     | Sponsor Id:                | inducti, opened |                   |         |
| David                             | Category:                                 |                                         | Grants:                    |                 |                   |         |
| Done                              | Department:                               |                                         |                            |                 |                   |         |
| Recent Items                      | Agent Types:                              | Standard Educational Practices          | CRO:                       |                 |                   |         |
| Test-NR Clin                      | Title:                                    | Test Study Changed Twice                | Year:                      | 2016            |                   |         |
| My Docs & xForms<br>0 Attachments | Classification of<br>Sponsor:             |                                         |                            |                 |                   |         |
| 6 xForms                          | Comments:                                 |                                         |                            |                 |                   |         |
|                                   | Project-Site                              |                                         |                            |                 |                   |         |
|                                   | Site(s):                                  | NR Clin - Non-Roseman Clinic and others | PI:                        | Takahashi, Col  | leen BS           |         |
|                                   | Status:                                   | Closed                                  | Additional:                | N               |                   |         |
|                                   | Approval:                                 | December 24, 2019 for 12 months         | Expiration:                | December 23,    | 2020              |         |
|                                   | Initial Approval:                         | December 24, 2019                       | <b>Other Expirations:</b>  |                 |                   |         |
|                                   | <b>Exclusion Criteria:</b>                | Children under 19                       | <b>Inclusion Criteria:</b> | Adults 19+      |                   |         |
|                                   | Number of<br>Approved<br>Subjects/Charts: | 20                                      | Renewal Type:              |                 |                   |         |
|                                   | Risk Level:                               | Minimal Risk or Less                    |                            |                 |                   |         |
|                                   | Comments:                                 |                                         |                            |                 |                   |         |

You can then select the form that you need. When you submit the form, it will be linked to the correct protocol automatically.

| 20 ROSEMAN UNIVERSITY             | Home     |                                                    |              |                                       | 🔗 Find Project (   | (Ctrl | +Q)          | 5                 | 5 |
|-----------------------------------|----------|----------------------------------------------------|--------------|---------------------------------------|--------------------|-------|--------------|-------------------|---|
| Actions                           | Forms or | Project Test-NR Clin (IRB)                         |              |                                       | Help T             | aylo  | r's Settings | Sign of           | 1 |
| Dono                              |          |                                                    |              |                                       | Filter:            |       |              |                   |   |
| Done<br>Done                      | Action   | Form +                                             | Identifier + | Stage/Status                          | \$<br>Started      | *     | Submitted +  | By ÷              | 1 |
| Test-NR Clin                      |          | Closure Form                                       |              | PI Signature for Non-PI<br>Submission | 08/21/2020 at 8:15 | PM    |              | Murray,<br>Taylor | , |
| My Docs & xForms<br>0 Attachments | <b>N</b> | Modification Request                               |              | PI Signature for Non-PI<br>Submission | 08/21/2020 at 8:09 | PM    |              | Murray,<br>Taylor | , |
| 6 xForms                          |          | <u>Continuing Review/Annual</u><br><u>Check in</u> |              | PI Signature for Non-PI<br>Submission | 08/21/2020 at 7:31 | PM    |              | Murray,<br>Taylor | , |
|                                   |          | Adverse Event Reporting<br>Form                    |              | PI Signature for Non-PI<br>Submission | 08/21/2020 at 7:15 | PM    |              | Murray,<br>Taylor |   |

Copyright ©2000-2020 Tech Software. All Rights Reserved. Billy Goat (2020.8.4870.0/Release/adb21c9) | GCWAWS1 | 2020-09-10 21:24:05Z | 0.589s Powerd By () IRBManager